Institutional Level Access enables administrators to manage users, ensure compliance, get placement reporting and manage sites and contracts across multiple programs in your institution, – its a all in one centralized access. To activate this powerful administrative access, contact prism-support@exxat.com or connect with your dedicated Account Manager.

1. To access the "Institutional Level Access" you will need to click on the Institute administrator tile as shown in the screenshot.

| Chipboard  | in age in a set                                                                                                    |            | on apos                                                                                                    |   | 000010                                                                                           |
|------------|----------------------------------------------------------------------------------------------------|------------|----------------------------------------------------------------------------------------------------|---|--------------------------------------------------------------------------------------------------|
| Institutio | on Administrator                                                                                                    |            |                                                                                                    |   |                                                                                                  |
|            | Exxat Sales<br>Manage Sites, Contracts, Compliance, and Users at<br>institution level. View placement report across all |            |                                                                                                    |   |                                                                                                  |
| Program    | Administrator                                                                                                    |            |                                                                                                    |   |                                                                                                  |
| R          | PT<br>This is PT Program, and it contains all information<br>related to PT.                                             | <b>≗</b> ≣ | PA<br>This is PA Program, and it contains all information<br>related to PA.                                       | R | OT<br>This is OT Program, and it contains all information<br>related to OT.                      |
| R          | Nursing<br>This is Nursing Program, and it contains all<br>information related to Nursing.                              | <b>₽</b> ≣ | SocialWork<br>This is SocialWork Program, and it contains all<br>information related to SocialWork.               | 2 | CRNA<br>This is CRNA Program, and it contains all information<br>related to CRNA.                |
| R          | PublicHealth<br>This is PublicHealth Program, and it contains all<br>information related to PublicHealth.               | R≡         | SpeechLanguagePathology<br>This is SpeechLanguagePathology Program, and it<br>contains all information related to | R | Nutrition<br>This is Nutrition Program, and it contains all<br>information related to Nutrition. |

2. When you click on the tile for institution administrator, the following dashboard appears:

| Tenant App                                                                                                    |                                                                                                    | 🗱 🕜 🚫 Ask Leo 🧮 🚥 👘 Exxat Sales () 🗸                                                                                                    |
|----------------------------------------------------------------------------------------------------|----------------------------------------------------------------------------------------------------|----------------------------------------------------------------------------------------------------|
| Say Hello to Prism!<br>We are thrilled to announce that "Version 4" is now <u>Prism!</u> Prism brings it all toge<br><u>YouTube</u> channel and <u>Support teams</u> can help you along the way. | start exploring today. Our <u>Help Center</u> ,                                                     |                                                                                                    |
| See Management<br>Manage Users and Roles for your University                                                                                                    | Compliance Management<br>Review compliance documents setup for the programs of this<br>institution. | <ul> <li>Contracts &amp; Sites Management</li> <li>Find contact information, contracts, availability and clearance requirements for clinical sites.</li> <li>Placement Report</li> <li>View consolidated placements report across programs.</li> </ul> |

3. The first tile on this dashboard is "User Management" this helps universities to ensure the right people have access to necessary resources by effectively managing users and roles.

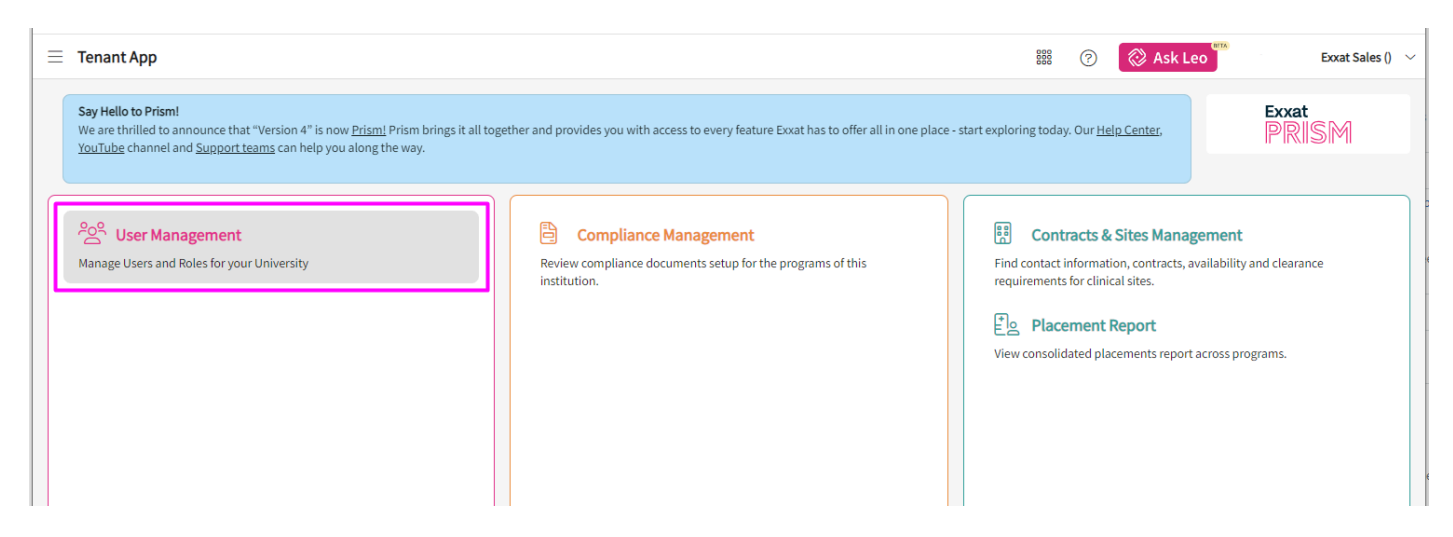

4. User Management is used to view a list of all users across all your programs.

| User Management                   |                                       |                                           |                                  | 888           | 🔊 🚫 Ask Leo                | Exxat Sales () $$          |
|-----------------------------------|---------------------------------------|-------------------------------------------|----------------------------------|---------------|----------------------------|----------------------------|
| By Role By Name                   |                                       |                                           |                                  |               |                            |                            |
| Q Search                          | Q Search                              |                                           |                                  |               |                            | $\bigtriangledown \square$ |
| The icon indicates that if we did | n't track when users were created and | last updated, we set the date and time to | when the institute joined Exxat. |               |                            |                            |
| NAME 1                            | USER NAME                             | EMAIL ID                                  | ASSOCIATED ROLES                 | MODULE ACCESS | PROGRAM NAME               | LAST LOGIN TIME            |
| Admin, Mock                       | MockAdminDemo@example.com             | MockAdminDemo@example.com                 | 1                                | Admin         | PA                         | 05/01/2024, 02:47:         |
| Admin, Mock                       | mock_admin@example.com                | mock_admin@example.com                    | 4                                | Admin         | Nursing, Tenant Level Role | 05/07/2024, 08:21:         |
| Admin, Mock                       | mockadminSW@example.com               | mockadminSW@example.com                   | 1                                | Admin         | SocialWork                 | 07/26/2024, 01:17:         |
| Admin, Mock                       | mockadminPH@example.com               | mockadminPH@example.com                   | 1                                | Admin         | PublicHealth               | 06/29/2024, 01:04:         |
| Admin, Mock                       | MockAdminPharm@example.com            | MockAdminPharm@example.com                | 1                                | Faculty       | Pharmacy                   | No data found              |
| Admin 1, Utopia                   | Utopiaadmin1@example.com              | Utopiaadmin1@example.com                  | 1                                | Admin         | Utopia College             | 03/19/2024, 06:30:         |
| Admin 10 Read only, Utopia        | Utopiaadmin10@example.com             | Utopiaadmin10@example.com                 | 1                                | Admin         | Utopia College             | No data found              |
| Admin 11, Utopia                  | Utopiaadmin11@example.com             | Utopiaadmin11@example.com                 | 1                                | Admin         | Utopia College             | No data found              |
| Admin 12, Utopia                  | Utopiaadmin12@example.com             | Utopiaadmin12@example.com                 | 1                                | Admin         | Utopia College             | No data found              |
| Admin 13, Utopia                  | Utopiaadmin13@example.com             | Utopiaadmin13@example.com                 | 1                                | Admin         | Utopia College             | No data found              |

5. In the "By Name" section you can see all the users with the program name, roles assigned to them,& how many roles are assigned to each user.

| User Management                 |                                           |                                          |                               |         | 880   | 🕜 🚫 Ask Leo                |   | Exxat Sales () $$    |
|---------------------------------|-------------------------------------------|------------------------------------------|-------------------------------|---------|-------|----------------------------|---|----------------------|
| By Role By Name                 |                                           |                                          |                               |         |       |                            |   |                      |
| Q Search                        |                                           |                                          |                               |         |       |                            |   | $\nabla \rightarrow$ |
| The icon indicates that if we d | idn't track when users were created and l | ast updated, we set the date and time to | when the institute joined Exx | at.     |       |                            |   |                      |
| NAME T                          | USER NAME                                 | EMAIL ID                                 | ASSOCIATED ROLES              | MODULE  | CCESS | PROGRAM NAME               | ٦ | LAST LOGIN TIME      |
| Admin, Mock                     | MockAdminDemo@example.com                 | MockAdminDemo@example.com                | 1                             | Admin   |       | PA                         |   | 05/01/2024, 02:47:   |
| Admin, Mock                     | mock_admin@example.com                    | mock_admin@example.com                   | 4                             | Admin   |       | Nursing, Tenant Level Role |   | 05/07/2024, 08:21:   |
| Admin, Mock                     | mockadminSW@example.com                   | mockadminSW@example.com                  | 1                             | Admin   |       | SocialWork                 |   | 07/26/2024, 01:17:   |
| Admin, Mock                     | mockadminPH@example.com                   | mockadminPH@example.com                  | 1                             | Admin   |       | PublicHealth               |   | 06/29/2024, 01:04:   |
| Admin, Mock                     | MockAdminPharm@example.com                | MockAdminPharm@example.com               | 1                             | Faculty |       | Pharmacy                   |   | No data found        |
| Admin 1, Utopia                 | Utopiaadmin1@example.com                  | Utopiaadmin1@example.com                 | 1                             | Admin   |       | Utopia College             |   | 03/19/2024, 06:30:   |
| Admin 10 Read only, Utopia      | Utopiaadmin10@example.com                 | Utopiaadmin10@example.com                | 1                             | Admin   |       | Utopia College             |   | No data found        |
| Admin 11, Utopia                | Utopiaadmin11@example.com                 | Utopiaadmin11@example.com                | 1                             | Admin   |       | Utopia College             |   | No data found        |
| Admin 12, Utopia                | Utopiaadmin12@example.com                 | Utopiaadmin12@example.com                | 1                             | Admin   |       | Utopia College             |   | No data found        |
| Admin 13, Utopia                | Utopiaadmin13@example.com                 | Utopiaadmin13@example.com                | 1                             | Admin   |       | Utopia College             |   | No data found        |

6. When you click on the number in "Associated Roles" you can also see each role assigned to the user with definition of that role.

| \equiv User Management        |                            | × Role Access Details |                                                                                                    |                                                                                                    |                  |                                |         |  |  |  |  |  |  |
|-------------------------------|----------------------------|-----------------------|----------------------------------------------------------------------------------------------------|----------------------------------------------------------------------------------------------------|------------------|--------------------------------|---------|--|--|--|--|--|--|
| By Role By Name               |                            | The icon              | • The icon shows that if we didn't track when a role was assigned to the user, we set the date and time to when the institute joined Exxat. |                                                                                                    |                  |                                |         |  |  |  |  |  |  |
| O Search                      |                            |                       | ROLE NAME                                                                                                    | ROLE DESCRIPTION                                                                                                    | MODULE<br>ACCESS | ASSIGNED DATE AND<br>TIME      | ACTIONS |  |  |  |  |  |  |
| The icon indicates that if we | didn't track when users we | Nursing               | Program Super<br>Administrator                                                                                                    | This role would grant complete access to all the functionalities within the PRISM<br>application at the program level.                                                                                                    | Admin            | 12/31/2019,<br>07:00:00 PM EST | $\odot$ |  |  |  |  |  |  |
| NAME ↑ USER NAME              |                            | Tenant<br>Level Role  | Institutional Level User<br>Management Administrator                                                                                        | 08/31/2023, 03:34:39<br>PM EDT                                                                                                    | $\odot$          |                                |         |  |  |  |  |  |  |
| Admin, Mock                   | MockAdminDemo@e            | Tenant<br>Level Role  | Institutional level Sites and<br>Contracts Administrator                                                                                    | This role is for the users who manage the sites and contracts at the institutional<br>level across all the programs within the institution. Users will be able to view<br>details, add/edit sites and contracts based on their access level. | Admin            | 08/31/2023, 03:35:21<br>PM EDT | $\odot$ |  |  |  |  |  |  |
| Admin, Mock                   | mock_admin@exam            | Tenant<br>Level Role  | Institutional level<br>Compliance Management<br>Administrator                                                                               | This role allows users access to the Compliance Management section at the<br>institutional level and have full access to compliance data of all programs they<br>have access to already.                                                     | Admin            | 08/31/2023, 03:35:55<br>PM EDT | 0       |  |  |  |  |  |  |
| Admin, Mock                   | mockadminPH@exar           |                       |                                                                                                    |                                                                                                    |                  |                                |         |  |  |  |  |  |  |
| Admin, Mock                   | MockAdminPharm@            |                       |                                                                                                    |                                                                                                    |                  |                                |         |  |  |  |  |  |  |
| Admin 1, Utopia               | Utopiaadmin1@exan          |                       |                                                                                                    |                                                                                                    |                  |                                |         |  |  |  |  |  |  |

7. In the "By Role" section you can see the definition of every role, along with the number of users assigned to each role.

| User Management                                          |           |               | 🗱 🕜 🚫 Ask Leo                                                                                                    | Exxat Sales () 🗸 🗸 |
|----------------------------------------------------------|-----------|---------------|----------------------------------------------------------------------------------------------------|--------------------|
| By Role By Name                                          |           |               |                                                                                                    |                    |
| Q Search                                                 |           |               |                                                                                                    | $\bigtriangledown$ |
| ROLE NAME                                                | ROLE TYPE | TOTAL USERS 🔸 | ROLE DESCRIPTION                                                                                                    | ACTION             |
| Standard Faculty Role                                    | Standard  | 94            | This role would grant faculty access to the user.                                                                                                    | 0                  |
| Student Compliance Administrator                         | Standard  | 20            | This role grants full access to compliance and student modules. It is typically reserved for clients who<br>are using ONLY Approve and are not using PRISM.                                                          | 0                  |
| Program Super Administrator                              | Standard  | 15            | This role would grant complete access to all the functionalities within the PRISM application at the<br>program level.                                                                                               | 0                  |
| Exxat Sales - Read Only Admin                            | Custom    | 3             | This is a custom role created by Exxat as per your requirements. If you need more details about this role,<br>please contact Exxat support                                                                           | $\odot$            |
| Exxat One Access                                         | Standard  | 3             | This standard role grants access to the Exxat One application via the PRISM application. It's an additive<br>role, enabling only the Exxat One application tile on the Program Dashboard. Consider pairing it with   | $\odot$            |
| Program Read Only Administrator                          | Standard  | 2             | This role is for program administrators who need read only access for all the functionalities that PRISM<br>provides.                                                                                                | 0                  |
| Institutional Level User Management<br>Administrator     | Standard  | 1             | This role provides access to the User Management section at the Institutional Level.                                                                                                    | 0                  |
| Institutional level Sites and Contracts<br>Administrator | Standard  | 1             | This role is for the users who manage the sites and contracts at the institutional level across all the<br>programs within the institution. Users will be able to view details, add/edit sites and contracts based o | 0                  |

8. You can also filter & download a list of users from the "By Name" section in an excel spreadsheet by clicking here.

| User Management                   |                                           |                                          |                                  | 888 (7        | 🖉 Ask Leo                  | Exxat Sales () $$  |
|-----------------------------------|-------------------------------------------|------------------------------------------|----------------------------------|---------------|----------------------------|--------------------|
| By Role By Name                   |                                           |                                          |                                  |               |                            |                    |
| Q Search                          |                                           |                                          |                                  |               |                            | $\bigtriangledown$ |
| The icon indicates that if we div | dn't track when users were created and la | ast updated, we set the date and time to | when the institute joined Exxat. |               |                            | Export             |
| NAME 1                            | USER NAME                                 | EMAIL ID                                 | ASSOCIATED ROLES                 | MODULE ACCESS | PROGRAM NAME               | LAST LOGIN TIME    |
| Admin, Mock                       | MockAdminDemo@example.com                 | MockAdminDemo@example.com                | 1                                | Admin         | PA                         | 05/01/2024, 02:47: |
| Admin, Mock                       | mock_admin@example.com                    | mock_admin@example.com                   | 4                                | Admin         | Nursing, Tenant Level Role | 05/07/2024, 08:21: |
| Admin, Mock                       | mockadminSW@example.com                   | mockadminSW@example.com                  | 1                                | Admin         | SocialWork                 | 07/26/2024, 01:17: |
| Admin, Mock                       | mockadminPH@example.com                   | mockadminPH@example.com                  | 1                                | Admin         | PublicHealth               | 06/29/2024, 01:04: |
| Admin, Mock                       | MockAdminPharm@example.com                | MockAdminPharm@example.com               | 1                                | Faculty       | Pharmacy                   | No data found      |
| Admin 1, Utopia                   | Utopiaadmin1@example.com                  | Utopiaadmin1@example.com                 | 1                                | Admin         | Utopia College             | 03/19/2024, 06:30: |
| Admin 10 Read only, Utopia        | Utopiaadmin10@example.com                 | Utopiaadmin10@example.com                | 1                                | Admin         | Utopia College             | No data found      |
| Admin 11, Utopia                  | Utopiaadmin11@example.com                 | Utopiaadmin11@example.com                | 1                                | Admin         | Utopia College             | No data found      |
| Admin 12, Utopia                  | Utopiaadmin12@example.com                 | Utopiaadmin12@example.com                | 1                                | Admin         | Utopia College             | No data found      |
| Admin 13, Utopia                  | Utopiaadmin13@example.com                 | Utopiaadmin13@example.com                | 1                                | Admin         | Utopia College             | No data found      |

9. The next tile on this dashboard is "Compliance Management" this helps University administrators to comprehensively review compliance requirements across all programs within the Tenant Application.

| . = | Tenant App                                                                                                    |                                                                                                    | 🗱 🕐 🚫 Ask Leo 🖤 Exxat Sales ()                                                                                                    |
|-----|----------------------------------------------------------------------------------------------------|----------------------------------------------------------------------------------------------------|----------------------------------------------------------------------------------------------------|
|     | Say Hello to Prism!<br>We are thrilled to announce that "Version 4" is now <u>Prism</u> ! Prism brings<br>Our <u>Help Center, YouTube</u> channel and <u>Support teams</u> can help you alor | in one place - start exploring today.                                                               |                                                                                                    |
|     | See Management<br>Manage Users and Roles for your University                                                                                                    | Compliance Management<br>Review compliance documents setup for the programs of this<br>institution. | Contracts & Sites Management Find contact information, contracts, availability and clearance requirements for clinical sites.  Placement Report View consolidated placements report across programs. |

10. You will see a list of all students with the program names & the cohort information. On this page you will also see the current status for all compliance items of each student. You can also click on the funnel icon to filter results, the wrench icon to rearrange the columns or Export to download the same on an excel spreadsheet.

| Ξ | Compliance Management       |                           |                    |                   | · (?)           | Ask Leo                  |          | Exxat   | Sales () 🗸 🗸       |
|---|-----------------------------|---------------------------|--------------------|-------------------|-----------------|--------------------------|----------|---------|--------------------|
|   | Setup Student Document Revi | ew Clarifications Approve |                    |                   |                 |                          |          |         |                    |
|   | Q Search Student            |                           |                    |                   |                 |                          | Þ        | ₿       | $\bigtriangledown$ |
|   | STUDENT NAME 1              | PROGRAM                   | COHORT             | COMPLIANCE STATUS | COMPLIANT UNTIL | STUDENT ACTION<br>NEEDED | PE<br>RE | NDING F | OR                 |
|   | Abbott, Grace 🚫             | PA                        | Class of 2022*     | All Docs Approved | 12/31/2024      | 0/14                     | 0/       | 14      |                    |
|   | Adams, Joe                  | Nutrition                 | Class Of 2025*     | No Docs Started   |                 | 9/9                      | 0/9      | 9       |                    |
|   | Adkins, Brian 🏷             | PT                        | Class of May 2025* | No Docs Started   |                 | 7/7                      | 0/       | 7       |                    |
|   | Adkins, Brian               | PA                        | Class of 2025*     | No Docs Started   |                 | 9/9                      | 0/9      | 9       |                    |
|   | Adkins, Brian               | Pharmacy                  | Class of 2025*     | No Docs Started   |                 | 9/9                      | 0/9      | 9       |                    |
|   | Agar, Pratiksha             | PT                        | Class of 2023      | No Docs Started   |                 | 12/12                    | 0/       | 12      |                    |
|   | Anderson, Jason             | Teacher Education         | Class of 2024*     | No Docs Started   |                 | 9/9                      | 0/9      | 9       |                    |
|   | Bailey, Teri 🟷              | PT                        | Class of May 2025* | No Docs Started   |                 | 7/7                      | 0/       | 7       |                    |

11. In the "Setup" Tab under "Requirements" you can see and edit the requirements defined by each program for each specific cohort.

| 🗧 Compliance Manageme     | ent                            |                 |     | ···· ?                           | 🔅 Ask Leo          | Exxat Sales () 🛛 🗸 |
|---------------------------|--------------------------------|-----------------|-----|----------------------------------|--------------------|--------------------|
| Setup Student Docume      | ent Review Clarifications Appr | rove            |     |                                  |                    |                    |
| Requirements              |                                |                 |     |                                  |                    |                    |
|                           | Program                        | Cohort          |     |                                  |                    |                    |
| Auto-Notifications        | PT                             | Test Cohort A 🔹 |     |                                  |                    |                    |
| Student Specific Due Date |                                |                 |     |                                  |                    |                    |
|                           | + Add new category             |                 |     | (                                | Auto-Notifications | Publish            |
|                           | HEALTH & IMMUNIZATION          |                 | +   | INSURANCE & LIABILITY COVERAG    | Έ                  | +                  |
|                           | Annual Physical                |                 | 00  | Health Insurance                 |                    | 00                 |
|                           | COVID-19 Test                  |                 | 0 0 | Professional liability insurance |                    | 00                 |
|                           | COVID-19 Vaccination           |                 | 0 0 | test123                          |                    | 00                 |
|                           | Enterprise                     |                 | 0 0 | MEMBERSHIPS & LICENSURE          |                    | +                  |
|                           | Enterprise 2                   | *<br>           | 0 0 | Additional Licensure             |                    | 00                 |
|                           |                                |                 |     |                                  |                    |                    |

12. In the "Setup" Tab under "Auto-Notifications" you can see and edit the Auto-Notification email reminders set by each program for each specific cohort.

| Ξ | Compliance Manageme       | ent      |                            |                      |                    |         | ?     | 🐼 Ask Leo   | Exxat                | Sales () 🗸         |
|---|---------------------------|----------|----------------------------|----------------------|--------------------|---------|-------|-------------|----------------------|--------------------|
|   | Setup Student Docum       | ent R    | eview Clarifications       | Approve              |                    |         |       |             |                      |                    |
| 6 | Requirements              | Program  | 1                          | Cohort               |                    |         |       |             |                      |                    |
|   | Auto-Notifications        | PT       |                            | ▪ Test Coho          | rt A 🗸 🗸           |         |       |             |                      |                    |
|   | Student Specific Due Date | Email Au | ito-Notifications : ON     |                      |                    |         |       |             |                      |                    |
|   |                           | Selec    | t students to edit their a | uto-notifications se | tting              |         |       |             |                      |                    |
|   |                           | Qs       | Search Student             |                      |                    |         |       | Edit auto-n | otifications setting | $\bigtriangledown$ |
|   |                           |          | STUDENT NAME               |                      | AUTO-NOTIFICATIONS | SETTING | EMAIL | GROUP       | ENROLLMENT           |                    |
|   |                           | No re    | sults found.               |                      |                    |         |       |             |                      |                    |
|   |                           |          |                            |                      |                    |         |       |             |                      |                    |
|   |                           |          |                            |                      |                    |         |       |             |                      |                    |
|   |                           |          |                            |                      |                    |         |       |             |                      |                    |
|   |                           |          |                            |                      |                    |         |       |             |                      |                    |

13. In the "Setup" Tab under "Student Specific Due Date" you can see and edit the Due date for individual students set by each program for each specific cohort and a specific requirement.

| Ξ | Compliance Manageme                                  | nt            |                             |                       |                 |               |  |       | 000 | ? | 🐼 Ask Leo  | Exxat         | Sales () 🗸 |
|---|------------------------------------------------------|---------------|-----------------------------|-----------------------|-----------------|---------------|--|-------|-----|---|------------|---------------|------------|
| 1 | Setup Student Document Review Clarifications Approve |               |                             |                       |                 |               |  |       |     |   |            |               |            |
|   | Requirements                                         |               |                             |                       |                 |               |  |       |     |   |            |               |            |
|   | Auto-Notifications                                   | Program<br>PT | •                           | Cohort<br>Test Coho   | rt A            | Requirement 1 |  | •     |     |   |            |               |            |
| Ι | Student Specific Due Date                            | To con        | figure student specific due | e applicable students | "Edit due date" |               |  |       |     |   |            |               |            |
|   |                                                      |               | and Chudant                 |                       |                 |               |  |       |     |   |            |               |            |
|   |                                                      | Q 50          | earch Student               |                       |                 |               |  |       |     |   |            | Edit due date | V          |
|   |                                                      |               | STUDENT NAME                |                       |                 | EMAIL         |  | GROUP |     |   | ENROLLMENT |               |            |
|   |                                                      | No res        | ults found.                 |                       |                 |               |  |       |     |   |            |               |            |
|   |                                                      |               |                             |                       |                 |               |  |       |     |   |            |               |            |
|   |                                                      |               |                             |                       |                 |               |  |       |     |   |            |               |            |
|   |                                                      |               |                             |                       |                 |               |  |       |     |   |            |               |            |

14. The "Document" Tab shows the Compliance document name & the document Status for individual students in each program and the cohort. You will also see the document due date, expiration date & follow up date (if any).

| $\equiv$ Compliance Management |                        |                           |         |               | ···· ? 🐼   | Ask Leo         | Exxat Sales () 🗸       |
|--------------------------------|------------------------|---------------------------|---------|---------------|------------|-----------------|------------------------|
| Setup Student Document R       | eview Clarifications A | pprove                    |         |               |            |                 |                        |
| Q Search Student               |                        |                           |         |               |            | c               | $\beta \mapsto \nabla$ |
| DOCUMENT NAME                  | DOCUMENT<br>STATUS     | STUDENT NAME              | PROGRAM | COHORT        | DUE DATE   | EXPIRATION DATE | FOLLOW UP DATE         |
| COVID-19 Vaccination           | Get Started            | Johnson, 🔊 🟷              | PA      | Class of 2021 |            |                 |                        |
| Hepatitis B (HepB)             | Get Started            | Johnson, 🔊 🛇<br>Stephanie | PA      | Class of 2021 |            |                 |                        |
| Flu (Influenza)                | Get Started            | Johnson, 🔊 🛇<br>Stephanie | PA      | Class of 2021 |            |                 |                        |
| Measles, Mumps, Rubella (MMR)  | Get Started            | Johnson, 🔊 🛇<br>Stephanie | PA      | Class of 2021 | 10/31/2021 |                 |                        |
| Physical Examination Form      | Get Started            | Johnson, 🔊 🛇<br>Stephanie | PA      | Class of 2021 | 09/30/2021 |                 |                        |
| Polio                          | Get Started            | Johnson, 🔊 Stephanie      | PA      | Class of 2021 |            |                 |                        |
| Tuberculosis (TB)              | Get Started            | Johnson,<br>Stephanie     | PA      | Class of 2021 | 10/31/2021 |                 |                        |
| Health Insurance               | Get Started            | Johnson, 🕟<br>Stephanie   | РА      | Class of 2021 |            |                 |                        |

15. You can click on the funnel icon to filter results, the wrench icon to rearrange the columns or Export to download the information on an excel spreadsheet.

| Compliance Management         |                       |                         |         |               | ## ⑦ 🔇     | Ask Leo                        |
|-------------------------------|-----------------------|-------------------------|---------|---------------|------------|--------------------------------|
| Setup Student Document        | Review Clarifications | Approve                 |         |               |            |                                |
| Q Search Student              |                       |                         |         |               |            | $\beta$ $\ominus$ $\nabla$     |
| DOCUMENT NAME                 | DOCUMENT<br>STATUS    | STUDENT NAME            | PROGRAM | COHORT        | DUE DATE   | EXPIRATION DATE FOLLOW UP DATE |
| COVID-19 Vaccination          | Get Started           | Johnson, 🖒<br>Stephanie | PA      | Class of 2021 |            |                                |
| Hepatitis B (HepB)            | Get Started           | Johnson, 🖒<br>Stephanie | PA      | Class of 2021 |            |                                |
| Flu (Influenza)               | Get Started           | Johnson, 🖒<br>Stephanie | PA      | Class of 2021 |            |                                |
| Measles, Mumps, Rubella (MMR) | Get Started           | Johnson, 🖒<br>Stephanie | PA      | Class of 2021 | 10/31/2021 |                                |
| Physical Examination Form     | Get Started           | Johnson, 🖒<br>Stephanie | PA      | Class of 2021 | 09/30/2021 |                                |
| Polio                         | Get Started           | Johnson, 🖒<br>Stephanie | PA      | Class of 2021 |            |                                |
| Tuberculosis (TB)             | Get Started           | Johnson,<br>Stephanie   | PA      | Class of 2021 | 10/31/2021 |                                |
| Health Insurance              | Get Started           | Johnson,<br>Stephanie   | PA      | Class of 2021 |            |                                |

16. When you click on the "Document Status" a new drawer opens with more details about the specific requirement, where you can see the Guidelines for Students or any templates. This page also allows you to edit the Due date for the requirement.

| ≡ Compliance                          | × Compliance                                                                                                    |                                                                                                    |
|---------------------------------------|----------------------------------------------------------------------------------------------------|----------------------------------------------------------------------------------------------------|
| Setup Stude                           | COVID-19 Vaccination Get Started<br>Johnson, Stephanie (Stephanie.Johnson@example.com) No due date ?<br>Required Action | Guidelines For Students<br>Please include the manufacturer of your vaccine in the notes field. Only<br>CDC vaccination cards will be accepted as proof of vaccination. If you<br>choose to decline the right to be vaccinated against COVID-19 please<br>complete the declination form provided in the "template" section<br>Templates |
| COVID-19 Vaccinati                    | Document Status                                                                                                    | View documents                                                                                                    |
| Hepatitis B (HepB)<br>Flu (Influenza) | Comment         Paragraph $\vee$ $B$ $I$ $\sqcup$ $:=$ $:=$ $\mathcal{O}$ $\hookrightarrow$ $\equiv$                    |                                                                                                    |
| Measles, Mumps, R                     |                                                                                                    |                                                                                                    |
| Physical Examinati                    | 2000 characters left                                                                                                    |                                                                                                    |
| Polio                                 | Update Status                                                                                                    |                                                                                                    |
| Tuberculosis (TB)                     |                                                                                                    |                                                                                                    |
| Health Insurance                      | COVID Dose - 1 +                                                                                                    |                                                                                                    |
|                                       | COVID Dose - 2 +                                                                                                    |                                                                                                    |

17. The tabs "Review Clarifications" & "Approve" are only available when you are signed up for Exxat's Approve Service.

|                                                                                   | 000 | ? | 🚷 Ask Leo | Exxat Sales () $\sim$ |
|-----------------------------------------------------------------------------------|-----|---|-----------|-----------------------|
| Setup Student Document Review Clarifications Approve                              |     |   |           |                       |
| This screen is applicable only for clients signed up for Exxat's Approve service. |     |   |           |                       |
|                                                                                   |     |   |           |                       |
|                                                                                   |     |   |           |                       |
|                                                                                   |     |   |           |                       |
|                                                                                   |     |   |           |                       |
|                                                                                   |     |   |           |                       |
|                                                                                   |     |   |           |                       |

18. The next tile on this dashboard is "Contracts & Site Management" this helps University administrators to add and manage all contracts at the school or institution level. This contract information can also be extended from the institutional level to specific programs.

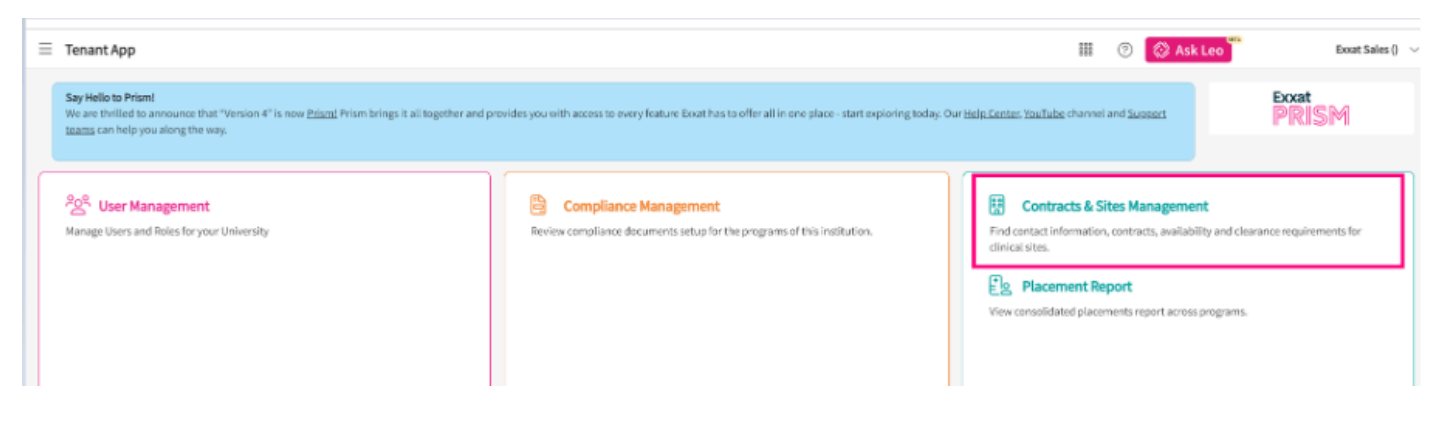

19. You can see all sites and contracts across all your programs. A dashboard shows up with a summary of all contracts, and their status spread across all programs. You can switch to the list view from here.

| Setup Contracts Sites Dashboard List                   |                       |                       |            |              |                                                                                                    |
|--------------------------------------------------------|-----------------------|-----------------------|------------|--------------|----------------------------------------------------------------------------------------------------|
| This dashboard is updated with latest information ever | y 24 hours.           |                       |            |              | Last updated on: Jul 30, 2024                                                                                          |
| 323                                                    | 211<br>FULLY EXECUTED | 7<br>AWAITING SIGNOFF | 3<br>DRAFT | 4<br>ON HOLD | 13<br>IN DEVELOPMENT                                                                                                   |
| TOTAL CONTRACTS                                        | <b>4</b><br>FINALIZED | 2<br>TERMINATED       |            |              |                                                                                                    |
| Contract by status per program                         |                       |                       |            |              |                                                                                                    |
| PT<br>PA<br>OT<br>Nursing<br>Social/Vox                |                       |                       |            |              | Contract status<br>Fully Executed<br>Availing Signoff<br>Oraft<br>On Hold<br>In Development<br>Finalized<br>Terminated |

20. On the list view, you will be able to see all the contracts and can make changes to it as required. You will find the option to "Add contract" and "export into Excel" on the right side of your screen.

|                       |                  |                                    |                |            |                    |                          |        | -              |               |
|-----------------------|------------------|------------------------------------|----------------|------------|--------------------|--------------------------|--------|----------------|---------------|
| Setup Contracts Sites |                  |                                    |                |            |                    |                          |        |                |               |
| Dashboard List        |                  |                                    |                |            |                    |                          |        |                |               |
| Q Search              | Filters: Contrac | ts with site association $\otimes$ |                |            |                    |                          | + /    | Add Contract   | √1            |
| 322 Results Found     |                  |                                    |                |            |                    |                          |        |                |               |
| CONTRACT NAME 1       | NUMBER           | SITES COVERED                      | STATUS         | TEMPLATE   | START DATE         | EXPIRATION DATE          | TAX ID | INITIATED BY   | PRIM          |
| 1234                  | 23827397         | Abundant Health - New<br>Site      | Fully Executed | University | March 4, 2024      | June 4, 2024<br>Expired  |        | -              |               |
| ABC                   | 1234573          | Aston Physical Therapy<br>+2 More  | In Development | University | September 18, 2023 | June 13, 2024<br>Expired | -      | -              | -             |
| ABC Speech Contract   | 23827394         | Abundant Health*<br>+1 More        | Fully Executed | Modified   | February 8, 2024   | June 20, 2024<br>Expired |        | -              | John          |
| ABC Speeh Contract @  | 23827395         | ABC Speech Therapy                 | Fully Executed | Modified   | February 8, 2024   | June 20, 2024<br>Expired |        | -              | -             |
| Ability Center        | 1237             | Ability Center<br>+3 More          | Fully Executed | Modified   | June 5, 2023       | June 19, 2024<br>Expired |        | Stacey Chapman | Shaw<br>Willb |

21. Click on **Add Contract** on the right side of your screen. A drawer pops up where you can fill out the contract details define the program you want to share the contract with and click on save once done.

| ×        | Add Contract                                                                                                    | Save |
|----------|----------------------------------------------------------------------------------------------------|------|
| 'P<br>in | Primary contact person' field has been removed from here. You can now add contact<br>formation in more detail in the 'Contact Details' card on the contract's About tab. | ct   |
| c        | iontract name*                                                                                                    |      |
| c        | iontract number                                                                                                    |      |
|          | 23827402                                                                                                    |      |
| P        | rogram                                                                                                    | •    |
| T        | ax ID                                                                                                    |      |
| c        | ontract initiated by                                                                                                    |      |
| c        | iontract Start date *                                                                                                    | 5    |
| C        | Select if this is an open ended contract                                                                                                    |      |
| c        | ontract expiration date *                                                                                                    |      |
|          |                                                                                                    | 5    |
| c        | iontract Template*                                                                                                    |      |

22. To update or manage any contracts you can click on the name of the contract that needs to be updated.

| Setup Contracts Sites       |                  |                                   |                  |            |                    |                          |        |                |                        |
|-----------------------------|------------------|-----------------------------------|------------------|------------|--------------------|--------------------------|--------|----------------|------------------------|
| Dashboard List              |                  |                                   |                  |            |                    |                          |        |                |                        |
| Q Search                    | Fiters: Contract | s with site association $\otimes$ |                  |            |                    |                          | + Ad   | d Contract     | √1                     |
| 322 Results Found           |                  |                                   |                  |            |                    |                          |        |                |                        |
| CONTRACT NAME 个             | NUMBER           | SITES COVERED                     | STATUS           | TEMPLATE   | START DATE         | EXPIRATION DATE          | TAX ID | INITIATED BY   | PRIM                   |
| Abundant Health Addendum    | 49               | Ability Center                    | Fully Executed   | University | June 1, 2022       | July 15, 2022<br>Expired |        | Bhavya Bansal  |                        |
| Action Physical Therapy Inc | 44               | Action Physical Therapy<br>Inc    | Awaiting Signoff | Modified   | June 6, 2022       | June 20, 2024<br>Expired |        | Stacey Chapman | Shaw<br>Coon           |
| Adaptial                    | 002              | Adaptial                          | Fully Executed   | University | July 1, 2021       | June 19, 2024<br>Expired |        | Cathryn Thomas | Aaroi<br>Hotcl<br>Show |
| Adaptial Contract           | 46               | Adaptial<br>+2 More               | Fully Executed   | University | August 29, 2022    | July 3, 2024<br>Expired  |        | Bhavya Bansal  | Aaroi                  |
| Advantes PT Contract        | 1235             | Advantes Speech<br>Clinic_0       | Fully Executed   | University | April 24, 2023     | July 3, 2024<br>Expired  |        |                |                        |
| Advanter Speech Flinic      |                  | Advantes Speech                   | Eully Executed   | University | Newsymber 15, 1004 | July 3, 2024             |        |                |                        |

23. You will find all the contract details and pencil icons for each card to update the information. Click on the pencil icon to edit the basic information for the contract.

| Contract And Site Management                                                         |                                                                         |                                       |   | 888 (?) | 🛞 Ask Leo | Amee Jotang |
|--------------------------------------------------------------------------------------|-------------------------------------------------------------------------|---------------------------------------|---|---------|-----------|-------------|
| ← Abundant Health Fully Executed D<br>February 20, 2023 - Is open ended ● University |                                                                         |                                       |   |         |           |             |
| About                                                                                |                                                                         |                                       |   |         |           |             |
| Abundant Health                                                                      |                                                                         |                                       | Ø |         |           |             |
| Contract number<br>55323                                                             | Tax ID<br>3232023                                                       | Contract Initiated by<br>Alex Sanders |   |         |           |             |
| Contract notes<br>Contract has been fully executed                                   |                                                                         |                                       |   |         |           |             |
| Reference Address<br>Abundant Legal, 238 Rampart Ave, Tampico, ID 32923              |                                                                         |                                       |   |         |           |             |
| Last updated by Skyler Reddy on July 1, 2024                                         |                                                                         |                                       |   |         |           |             |
| Contact Details                                                                      |                                                                         |                                       | Ø |         |           |             |
| Primary Contact Person<br>Alex Sanders   Dean   (233) 223-4234<br>alex@email.com     | Contact 2<br>Julie Waters   Faculty   (234) 231-2343<br>julie@email.com |                                       |   |         |           |             |
| Programs Covered                                                                     |                                                                         |                                       | Ø |         |           |             |
| Counseling Nursing                                                                   |                                                                         |                                       |   |         |           |             |
| Sites Covered                                                                        |                                                                         |                                       | Ø |         |           |             |
| Abundant Health*<br>415 Diamond St, Redondo Beach, CA, 90277                         | الله New<br>312 Anderson Ave, To                                        | orrance, CA                           |   |         |           |             |
|                                                                                      |                                                                         |                                       |   |         |           |             |

24. Click on the + icon to add the contact details and point person for the contract.

| $\equiv~$ Contract And Site Management                                                 |                                                                         |                                       |   | *** ⑦ <b>*</b> **                                                                       | Amee Jotangiya Exxat Sales ()                                                          | ~ |
|----------------------------------------------------------------------------------------|-------------------------------------------------------------------------|---------------------------------------|---|-----------------------------------------------------------------------------------------|----------------------------------------------------------------------------------------|---|
| ← Abundant Health Fully Executed D ©<br>February 20, 2023 - Is open ended • University |                                                                         |                                       |   | × Edit Contact Details                                                                  | Save                                                                                   | e |
| About                                                                                  |                                                                         |                                       |   | Any contact details added before 31st July<br>been moved under the 'Name' field here. Y | 2023 under 'Primary contact person' field has<br>ou can clean up the data as required. |   |
| Abundant Health                                                                        |                                                                         |                                       | Ø | Contact Details                                                                         |                                                                                        |   |
| Contract number<br>55323                                                               | Tax ID<br>3232023                                                       | Contract Initiated by<br>Alex Sanders |   | Contact 1                                                                               | Û                                                                                      |   |
| Contract notes<br>Contract has been fully executed                                     |                                                                         |                                       |   | • Set as a primary contact person                                                       |                                                                                        |   |
| Reference Address                                                                      |                                                                         |                                       |   | Name*                                                                                   | Designation                                                                            |   |
| Abundant Legal, 238 Rampart Ave, Tampico, ID 32923                                     |                                                                         |                                       |   | Alex Sanders                                                                            | Dean                                                                                   |   |
| Last updated by Skyler Reddy on July 1, 2024                                           |                                                                         |                                       |   | Email                                                                                   | Phone                                                                                  |   |
| Contact Details                                                                        |                                                                         |                                       | R | alex@email.com                                                                          | (233) 223-4234                                                                         |   |
|                                                                                        |                                                                         |                                       | V | Additional details                                                                      |                                                                                        |   |
| Primary Contact Person<br>Alex Sanders   Dean   (233) 223-4234<br>alex@email.com       | Contact 2<br>Julie Waters   Faculty   (234) 231-2343<br>julie@email.com |                                       |   |                                                                                         |                                                                                        |   |
| Programs Covered                                                                       |                                                                         |                                       | Ø |                                                                                         |                                                                                        |   |
| Counseling Nursing                                                                     |                                                                         |                                       |   |                                                                                         |                                                                                        |   |
| Sites Covered                                                                          |                                                                         |                                       | Ø |                                                                                         | 1                                                                                      |   |
| Abundant Health*<br>415 Diamond St, Redondo Beach, CA, 90277                           | 112 New<br>312 Anderson Ave, To                                         | orrance, CA                           |   | Contact 2                                                                               | Ŵ                                                                                      |   |
|                                                                                        |                                                                         |                                       |   | O Set as a primary contact person                                                       |                                                                                        |   |

25. You can click on the pencil icon to edit and select all the programs that will be able to share this contract.

| Contract And Site Management                                                                                                    |                     |                                       |   | 000<br>000<br>000 | ⑦ 🔇 Ask Leo | Amee Jotangiya Exxat Sales () $$ |
|----------------------------------------------------------------------------------------------------|---------------------|---------------------------------------|---|-------------------|-------------|----------------------------------|
| Abundant Health Fully Executed D C     February 20, 2023 - Is open ended      University                                                                                                    |                     |                                       |   | × Edit Programs   |             | Save                             |
| Abundant Health                                                                                                    |                     |                                       | Ø | PA.MSPAS          |             |                                  |
| Contract number<br>55323                                                                                                    | Tax ID<br>3232023   | Contract Initiated by<br>Alex Sanders |   | 🔲 от.отр          |             |                                  |
| Contract notes<br>Contract has been fully executed                                                                                                    |                     |                                       |   | Vursing           |             |                                  |
| Reference Address<br>Abundant Legal, 238 Rampart Ave, Tampico, ID 32923                                                                                                    |                     |                                       |   | SW                |             |                                  |
| Last updated by Skyler Reddy on July 1, 2024                                                                                                    |                     |                                       |   | PH                |             |                                  |
| Contact Details                                                                                                    |                     |                                       | Ø | SLP               |             |                                  |
| Primary Contact Person                                                                                                    | Contact 2           |                                       |   | Nutrition         |             |                                  |
| alex@email.com                                                                                                    | julie@email.com     |                                       |   | AT                |             |                                  |
| Des gran des Causes d                                                                                                    |                     |                                       |   | Counseling        |             |                                  |
| Programs Covered                                                                                                    |                     |                                       |   | Teacher Education |             |                                  |
| Counseling Nursing                                                                                                    |                     |                                       |   | П МНА             |             |                                  |
| Sites Covered                                                                                                    |                     |                                       | Ø | Dental            |             |                                  |
| f Abundant Health*                                                                                                    | ft New              |                                       |   | Pharmacy          |             |                                  |
| 415 Diamond St, Redondo Beach, CA, 90277                                                                                                    | 312 Anderson Ave, T | Forrance, CA                          |   |                   |             |                                  |
| A company of the second second s |                     | 1 A                                   |   |                   |             |                                  |

26. Click on the pencil icon to edit the information about which sites are covered under a contract.

| $\equiv$ Contract And Site Management                         | × Sites Covered                         |        |                                |                                                                |
|---------------------------------------------------------------|-----------------------------------------|--------|--------------------------------|----------------------------------------------------------------|
| ← Abundant Health Fully Executed D 🛇                          |                                         |        | Q Search                       | Filters: Active 🛞                                              |
| February 20, 2023 - Is open ended   University                |                                         |        | SITE NAME ↑                    | ADDRESS                                                        |
| About                                                         |                                         |        | Abundant Health*               | 415 Diamond St, Redondo Beach, CA, 90277                       |
|                                                               |                                         |        | Action Physical Therapy Inc    | 380 SUTLEY CIR, SACRAMENTO, CA, 95835-2043                     |
| Sites Covered                                                 |                                         | Ø      | Alliance Medical Center*       | 3031 Torrance Blvd, Torrance, CA, 90503                        |
| f <sup>1</sup> B Abundant Health*                             | f <sup>®</sup> ∃ New                    |        | New                            | 312 Anderson Ave, Torrance, CA                                 |
| 415 Diamond St, Redondo Beach, CA, 90277                      | 312 Anderson Ave, Torrance, CA          |        | Abundant Health - New Site     | ABC, CA, AR                                                    |
| FTA Ability Center                                            | F Alliance Medical Center*              |        | Accelerated Learning Solutions | 3057 Cleveland Ave, Fort Myers , FL, 33309                     |
| 169 Sugar Street, West Chicago, IL, 60185                     | 3031 Torrance Blvd, Torrance, CA, 90503 |        | Adaptial                       | 600 Hawthorne St., Yonkers , NY, 10701                         |
| Show More Sites Covered                                       |                                         |        | Advantes Speech Clinic_0       | 5562 Philadelphia St_0, Suite 212_0, Chino_0, CA, 91710        |
|                                                               |                                         |        | Advantia Health                | 10750 Columbia Pike, Suite 700, Silver Spring, MD, 20901       |
| Routing Checklist                                             |                                         | Ø      | Advent Professionals           | 8640 Lakewood Ave., Joliet, IL, 60435                          |
|                                                               |                                         |        | Alexander Family Services      | 7 Park Street, Tewksbury, MA, 60192                            |
| Copy Sent To Dept. Date Completed Date Signed By Provost Comp | eted                                    |        | All Care Clinic                | 4021 Shady Pointe Row, Nowhere, CA, 46143                      |
| January 1, 2024 November 14, 2023                             |                                         |        | Allegheny Community Services   | 327 Primrose Rd., Algonquin, IL, 60102                         |
| Routing checklist notes                                       |                                         |        | Allsports Ortho Rehab          | 397 Annadale Street, Nampa, ID, 83651                          |
| Open-ended contact established                                |                                         |        | Amity Hocnital                 | 260 North Summerhouse Street, Columbia, MD, 21044<br>Items per |
| Last updated by Test Faculty on January 17, 2024              |                                         |        |                                |                                                                |
| Contract Documents                                            |                                         | +      |                                |                                                                |
| General documents                                             |                                         | ^      |                                |                                                                |
| DATE UPLOADED DOCUMENT SHARED WITH STUDENT                    | NOTES                                   | ACTION |                                |                                                                |
| January 4, 2022 2023 Contract<br>View document                |                                         | 0      |                                |                                                                |

27. Click on + icon to add routing checklist information. You will be able to check off the items that are completed along with the date for when the checklist item was completed.

| $\equiv~$ Contract And Site Management                                                            |                                                                     |        | × Edit Checkl                 | ist                                                               |  | Save         |  |
|---------------------------------------------------------------------------------------------------|---------------------------------------------------------------------|--------|-------------------------------|-------------------------------------------------------------------|--|--------------|--|
| Abundant Health Fully Executed      February 20, 2023 - Is open ended      University      About  |                                                                     |        | Completed                     | Date Signed by Dean<br>Completion date                            |  | Applicable   |  |
| Sites Covered                                                                                     |                                                                     | Ø      | Completed                     | Date Signed By Provost                                            |  | Applicable   |  |
| Abundant Health*<br>415 Diamond St, Redondo Beach, CA, 90277                                      | 112 Anderson Ave, Torrance, CA                                      |        | ~                             | 11/14/2023                                                        |  |              |  |
| <ul> <li>Ability Center</li> <li>169 Sugar Street, West Chicago, IL, 60185</li> </ul>             | Alliance Medical Center*<br>3031 Torrance Blvd, Torrance, CA, 90503 |        | Completed                     | Copy Sent To Dept. Date                                           |  | Applicable   |  |
| Show More Sites Covered                                                                           |                                                                     |        | <b>~</b>                      | 1/1/2024                                                          |  |              |  |
| Routing Checklist                                                                                 |                                                                     |        |                               |                                                                   |  |              |  |
| Copy Sent To Dept. Date Completed Date Signed By Provost Com<br>January 1, 2024 November 14, 2023 | pleted                                                              |        | Paragraph<br>Open-ended conta | $\mathbf{B}  I  \underline{\mathbf{U}} = \mathbf{V}  \mathcal{C}$ |  | <u>A</u> ~ : |  |
| Routing checklist notes<br>Open-ended contact established                                         |                                                                     |        |                               |                                                                   |  |              |  |
| Last updated by Test Faculty on January 17, 2024                                                  |                                                                     |        |                               |                                                                   |  |              |  |
| Contract Documents                                                                                |                                                                     | +      |                               |                                                                   |  |              |  |
| General documents                                                                                 |                                                                     | ^      |                               |                                                                   |  |              |  |
| DATE UPLOADED DOCUMENT SHARED WITH STUDENT                                                        | NOTES                                                               | ACTION |                               |                                                                   |  |              |  |
| January 4, 2022 2023 Contract<br>View document                                                    |                                                                     | Ø 🛍    |                               |                                                                   |  |              |  |

28. You can click on + icon to edit any additional documents you want to update it under contract documents.

| $\equiv~$ Contract And Site Management                                                                  |                                                                         |    | 🗱 🕐 🚫 Ask Leo 🎬 Amee Jotangiya Exxat Sales () 🗸                                                                                                    |
|----------------------------------------------------------------------------------------------------|-------------------------------------------------------------------------|----|----------------------------------------------------------------------------------------------------|
| Abundant Health     Fully Executed     D     S       February 20, 2023 - Is open ended     • University |                                                                         |    | X Documents Save                                                                                                    |
| About                                                                                                   |                                                                         |    | Name*                                                                                                    |
| Sites Covered                                                                                           |                                                                         | Ø  |                                                                                                    |
| 記<br>Abundant Health*<br>415 Diamond St, Redondo Beach, CA, 90277<br>紀 Ability Center                   | 1월 New<br>312 Anderson Ave, Torrance, CA<br>f입 Alliance Medical Center* |    | Date of upload                                                                                                    |
| 169 Sugar Street, West Chicago, IL, 60185<br>Show More Sites Covered                                    | 3031 Torrance Blvd, Torrance, CA, 90503                                 |    | Paragraph $\checkmark$ <b>B</b> $I \cup \equiv \checkmark \oslash := \checkmark \Box \checkmark \Box \checkmark$                                                                                                    |
| Routing Checklist                                                                                       |                                                                         | Ø  |                                                                                                    |
| Copy Sent To Dept. Date Completed Date Signed By Provost Co<br>January 1, 2024 November 14, 2023        |                                                                         |    |                                                                                                    |
| Routing checklist notes<br>Open-ended contact established                                               |                                                                         |    |                                                                                                    |
| Last updated by Test Faculty on January 17, 2024                                                        |                                                                         |    | Archive document                                                                                                    |
| Contract Documents                                                                                      |                                                                         | +  | Share with student                                                                                                    |
| General documents                                                                                       |                                                                         | ^  | T Browse to upload                                                                                                    |
| DATE UPLOADED DOCUMENT SHARED WITH STUDEN                                                               | NOTES ACTION                                                            | ON | Supported formats:                                                                                                    |
| January 4, 2022 2023 Contract<br>View document                                                          | · //                                                                    | Û  | .pur, aoc., jpg., jpeg., png., neic, aocc, xisx, pptx, pptm., potx, potm., ppt,.rtf, xis, docm, bmp,.cs<br>v, gif, tiff, mp4<br>You can only upload files with file size under 10 MB.<br>We recommend switching to PDF format if you encounter issues viewing the uploaded file in |

29. You can click on the name of the contract that needs to be deleted.

| Setup Contracts Sites       |            |                                          |                  |            |                   |                          |        |                |
|-----------------------------|------------|------------------------------------------|------------------|------------|-------------------|--------------------------|--------|----------------|
| Dashboard List              |            |                                          |                  |            |                   |                          |        |                |
| Q Search                    | Filters: C | ontracts with site association $\otimes$ |                  |            |                   |                          |        | + Add Contract |
| 322 Results Found           |            |                                          |                  |            |                   |                          |        |                |
| CONTRACT NAME 1             | NUMBER     | SITES COVERED                            | STATUS           | TEMPLATE   | START DATE        | EXPIRATION DATE          | TAX ID | INITIATED      |
| Abundant Health Addendum    | 49         | Ability Center                           | Fully Executed   | University | June 1, 2022      | July 15, 2022<br>Expired | -      | Bhavya Bar     |
| Action Physical Therapy Inc | 44         | Action Physical Therapy<br>Inc           | Awaiting Signoff | Modified   | June 6, 2022      | June 20, 2024<br>Expired |        | Stacey Cha     |
| Adaptial                    | 002        | Adaptial                                 | Fully Executed   | University | July 1, 2021      | June 19, 2024<br>Expired |        | Cathryn Th     |
| Adaptial Contract           | 46         | Adaptial<br>+2 Nore                      | Fully Executed   | University | August 29, 2022   | July 3, 2024<br>Expired  | -      | Bhavya Bar     |
| Advantes PT Contract        | 1235       | Advantes Speech<br>Clinic_0              | Fully Executed   | University | April 24, 2023    | July 3, 2024<br>Expired  | -      | -              |
| Advantes Speech Clinic      |            | Advantes Speech                          | Fully Everyted   | Liniunzitu | November 25, 2004 | July 3, 2024             |        |                |

30. On the right side of the screen, you will find the 'Delete Contract' button.

| ← Abundant Health Addendum Fully Executed<br>June 1, 2022 - July 15,2022 (Expired) ● University |             |                                               | Delete Contract |
|-------------------------------------------------------------------------------------------------|-------------|-----------------------------------------------|-----------------|
| About Abundant Health Addendum                                                                  |             |                                               | Ø               |
| Contract number<br>49<br>Contract notes<br>-                                                    | Tax ID<br>- | <b>Contract Initiated by</b><br>Bhavya Bansal |                 |
| Last updated by Test Faculty on February 14, 2024                                               |             |                                               |                 |

31. You can confirm the deletion, and the contract will be deleted.

## 32. The next tile on the main dashboard is "Placement Report" which provides admins with a consolidated overview of placements across various programs.

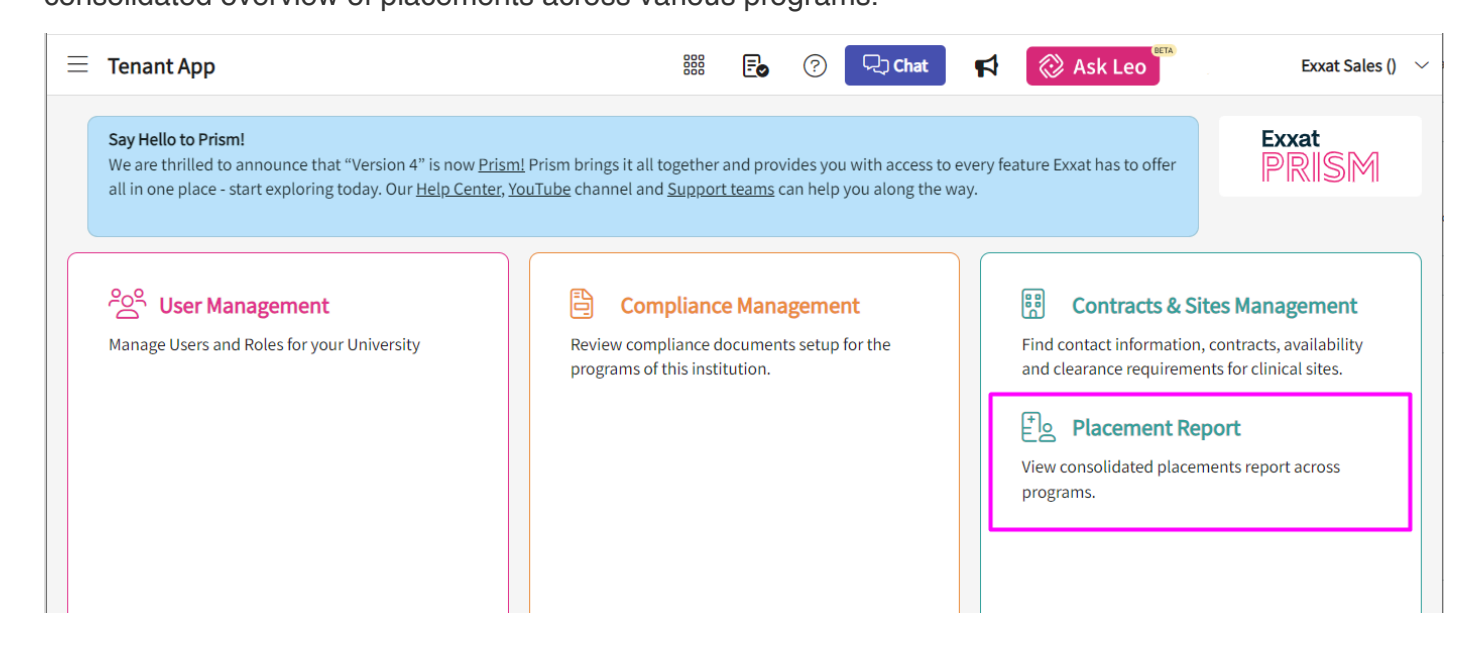

33. Click on "Placement Report" to get a consolidated overview of placements across all your programs. A page would open as "Comprehensive placement report [live]" where you will need to select the program from the dropdown or you can also search for a specific placement using the "Student Name", "Placement ID", "Student ID", "Cohort Name", etc.

| Placement Report | t                      |            |                                          | 888 <b>-</b>   | . ?       | 모: Chat                                 | Ask Leo          | Exxat Sales ()            |
|------------------|------------------------|------------|------------------------------------------|----------------|-----------|-----------------------------------------|------------------|---------------------------|
| ← Comprehensive  | placement report [live | ]          |                                          |                |           | Program                                 | n                | ¢                         |
| PLACEMENT ID     | STUDENT NAME           | STUDENT ID | STUDENT ADDRESS                          | STUDENT COHORT | STUDENT   | gr 🗆 PA                                 |                  |                           |
| PM62488747       | Abbott, Grace (Gracie) | 7031-41    | -                                        | Class of 2029  | Full time | <ul><li>✓ OT</li><li>✓ Nursin</li></ul> | ng               | <u>s</u> example.         |
| PM67660734       | Abbott, Grace (Gracie) | 7031-41    | -                                        | Class of 2029  | Full time | Socia                                   | lWork<br>:Health | 3 example.                |
| PM32146370       | Abbott, Grace (Gracie) | 7031-41    | 100 Garfield Ave,<br>Pasadena, CA, 91101 | Class of 2022* | Suburban  | Campus                                  | (212) 867-5309   | Grace.AbbottPA@example.cc |

34. Once you have selected one or more Programs from your university, you can click on "Export to Excel" button here.

|                          | Ξ Placement Report                      |                       |            |                 |                    |               |                |                          |
|--------------------------|-----------------------------------------|-----------------------|------------|-----------------|--------------------|---------------|----------------|--------------------------|
|                          | ← Comprehensive placement report [live] |                       |            |                 |                    |               |                |                          |
| Q Search Program Program |                                         |                       |            |                 | Nursing            | •             |                |                          |
|                          | PLACEMENT ID                            | STUDENT NAME          | STUDENT ID | STUDENT ADDRESS | STUDENT COHORT     | STUDENT GROUP | STUDENT PHONE  | Export to Excel          |
|                          | PM19229930                              | Adkins, Brian (Brian) | 496983     | -               | Class of May 2025* | Hybrid        | (555) 555-5555 | brian.adkins@example.com |
|                          | PM54682017                              | Adkins, Brian (Brian) | 496983     | -               | Class of May 2025* | Hybrid        | (555) 555-5555 | brian.adkins@example.com |
|                          | PM41324048                              | Adkins, Brian (Brian) | 496983     | -               | Class of May 2025* | Hybrid        | (555) 555-5555 | brian.adkins@example.com |
|                          |                                         |                       |            |                 |                    |               |                |                          |

35. By clicking on the quick access menu on the top left of the screen you can navigate to any of the pages of the Institute Level dashboard, as shown below.

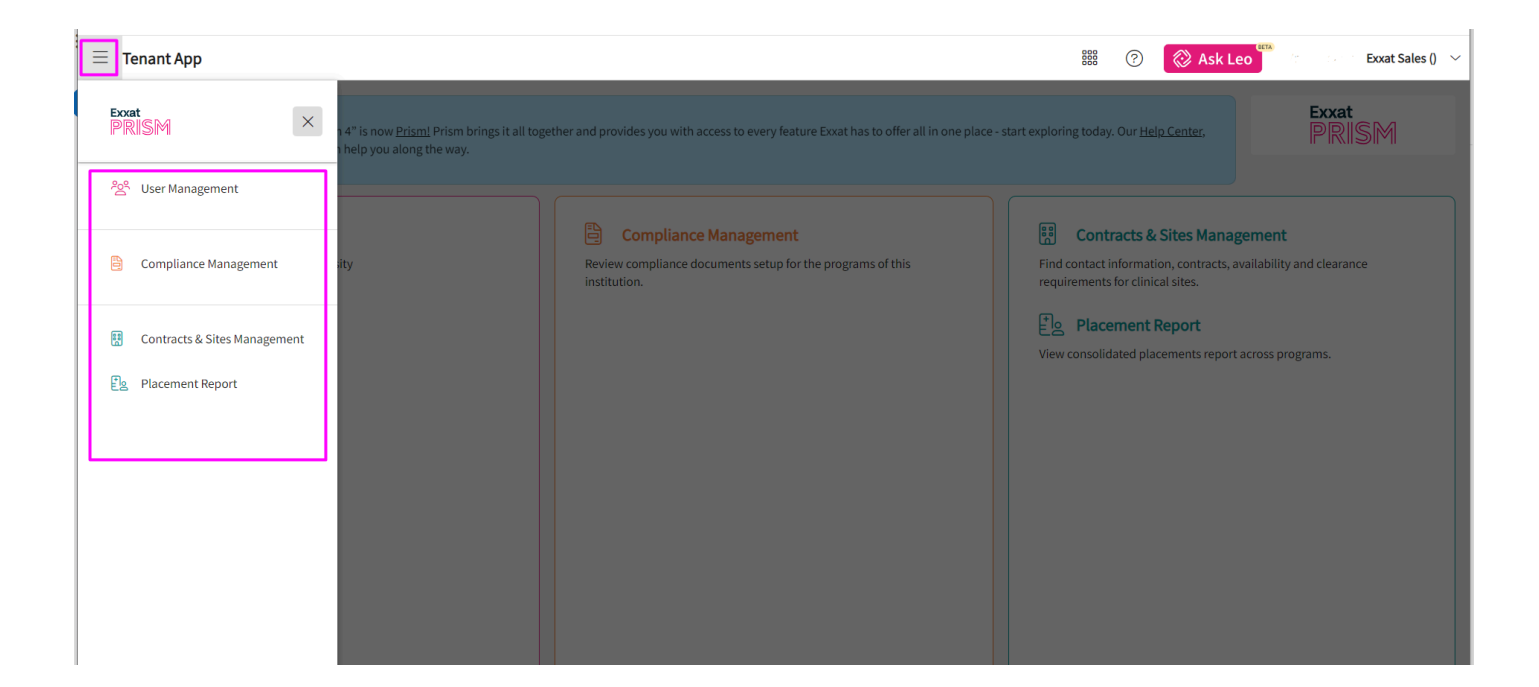